# 南通市专业技术人员继续教育平台操作手册

一、专业技术人员继续教育平台在线学习流程

| 2 | <b>注册登录</b><br>新学员请先行注册<br>老学员请在登录框<br>中登录学习。 | * | <b>选择课程</b><br>学员登录后在"课<br>程选择"模块中为<br>自己选择课程。 |  | <b>课程学习</b><br>选课后完成可开始<br>学习。 |  | <b>在线考试</b><br>学完全部章节后进<br>行考试。 |  | <b>证书打印</b><br>考试合格后第二天<br>在证书列表中打印<br>证书。 |
|---|-----------------------------------------------|---|------------------------------------------------|--|--------------------------------|--|---------------------------------|--|--------------------------------------------|
|---|-----------------------------------------------|---|------------------------------------------------|--|--------------------------------|--|---------------------------------|--|--------------------------------------------|

#### 第一步: 注册登录

用户在首次使用系统时,点击新用户注册,需要填写必要的个人信息,提交即可。 姓名+身份证+验证码登录

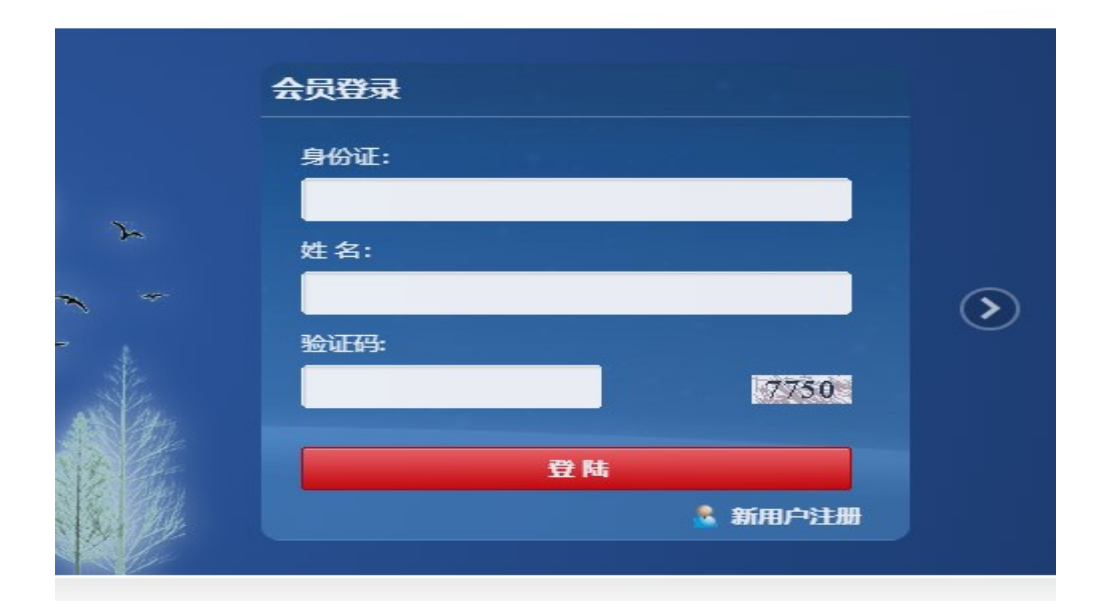

| *系统验证码:  | 6874     |
|----------|----------|
| *姓名:     |          |
| *身份证号:   |          |
| *确认身份证号: |          |
| *性别:     | 请选择      |
| *所在区县:   | 请选择      |
| *工作单位:   |          |
| *学历:     | 请选择    ▼ |
|          | 提交重置     |

#### 第二步:选择课程

学员登录后,点击选择课程,课程由各类专业课和公需课组成,根据实际需求选择课程。

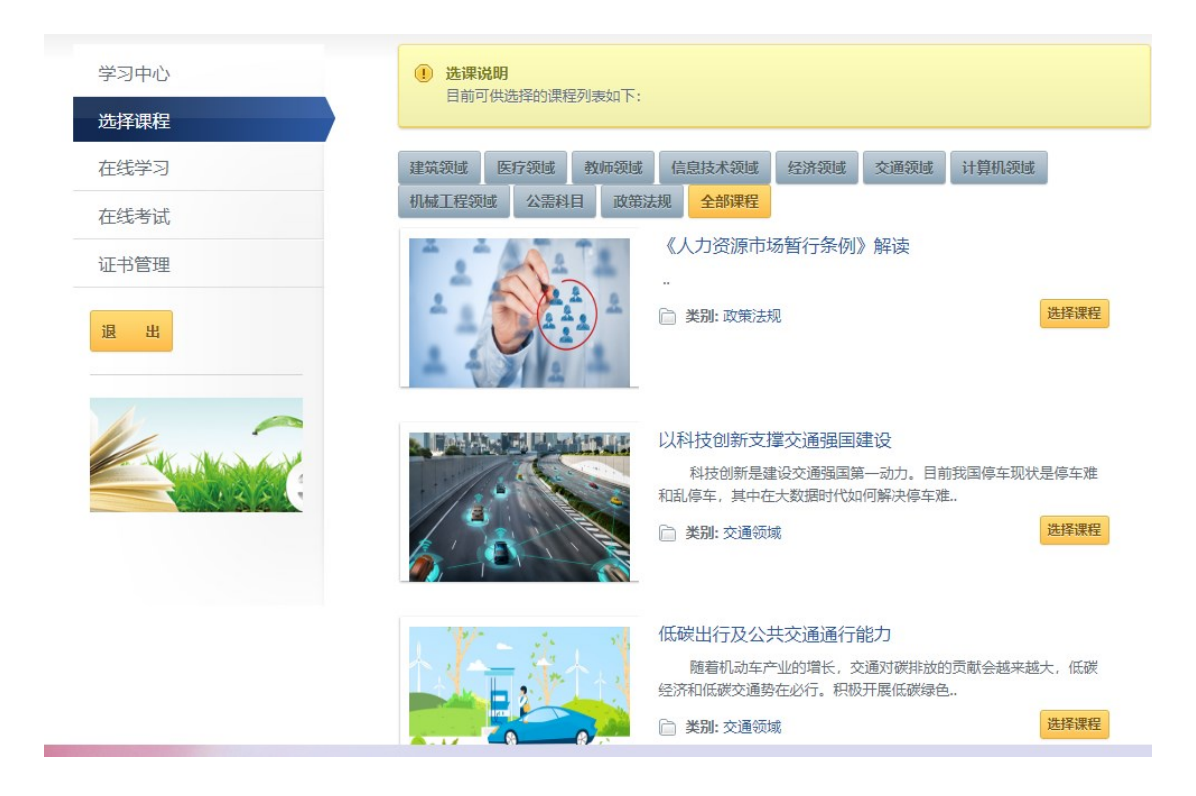

#### 第三步:课程学习

学员选定课程后,可直接点击在线学习,根据课程要求的学时数完成课程学习。

| 学习中心 | 未学完课程 |               |    | 更多》  |
|------|-------|---------------|----|------|
| 选择课程 | 课程类别  | 课程名称          | 学时 | 开始学习 |
| 在线学习 |       | 道路交通基础知识及侵权责任 | 24 | 开始学习 |
| 在线考试 |       |               |    |      |
| 证书管理 | 已学完课程 |               |    | 更多》  |
| 退出   | 课程类别  | 课程名称          | 学时 | 开始学习 |
|      |       | 教育大计 教师为本     | 24 | 重新学习 |
|      |       |               |    |      |

学员再次登录系统可通过【学习中心】->【在线学习】找到在学课程,并查看学习进度。

| 习中心<br>译课程 | 课程章节列表<br>注意:学习的过程中请不要同时进行学习和考试<br>乱,进度医失。 | ,或者同时参加 | 山多门课程学习 | , 以免造成时间混 |
|------------|--------------------------------------------|---------|---------|-----------|
| 线学习        | 章节名称                                       | 已学时长    | 章节时长    | 学习状态      |
| 线考试        | 第一章 基本图形                                   |         | 10分22秒  | 重新学习      |
| 的管理        | 第二章 道路交通标志                                 | 18分58秒  | 43分11秒  | 开始学习      |
| 出          | 第三章 道路交通标线                                 | 0分0秒    | 16分39秒  | 开始学习      |
|            | 第四章 道路交通事故致人损害的侵权责任(上)                     | 0分0秒    | 53分46秒  | 开始学习      |
|            | 第五章 道路交通事故敌人损害的侵权责任 (下)                    | 0分0秒    | 32分38秒  | 开始学习      |
|            |                                            |         |         |           |

第四步:在线考试

### 学员课程学习完成后,选择在线考试,然后点击申请考试

| 学习中心<br>选择课程<br>在线学习<br>在 <b>年</b> 者试 | 1 考试说明<br>请注意:考试的<br>考试通过第二天<br>试不通过,则半 | 过程中请不要同<br>后,才能进行议<br>个工作日后才肯 | 1时进行考试和学习,或者同时参加多门课程考试,<br>E书打印。 考试提交后,系统将会自动为您判卷,B<br>继续申请补考。 | 否则将影响正常的考试。<br>时间约为10分钟,如果考 |
|---------------------------------------|-----------------------------------------|-------------------------------|----------------------------------------------------------------|-----------------------------|
|                                       | 未考试列表                                   |                               |                                                                | 更多》                         |
| 证书管理                                  | 课程类别                                    | 年份                            | 课程名称                                                           | 考试状态                        |
| 退出                                    | 专业技术人员<br>培训                            | 2021                          | 較育大计 較师为本                                                      | 开始考试                        |
|                                       | 专业技术人员<br>培训                            | 2021                          | 信息技术与学科教学探析及实践方法                                               | 申请考试                        |
|                                       | 补考列表                                    |                               |                                                                | 更多〉                         |
|                                       | 课程类别                                    | 年份                            | 课程名称                                                           | 考试状态                        |
|                                       | 已考试列表                                   |                               |                                                                | 更多》                         |

等待审核, 审核通过后, 点击开始考试。

| 子>> 中心<br>                                                                                                    | 学 式 说 明<br>请注意:考<br>考试 通过第 | 试的过程中请不要同<br>二天后,才能进行证 | 时进行考试和学习,或者同时参加多门课程考试,<br>书打印。考试提交后,系统将会自动为您判卷, e | 否则将影响正常的考试。<br>时间约为10分钟。如果考 |
|----------------------------------------------------------------------------------------------------|----------------------------|------------------------|---------------------------------------------------|-----------------------------|
| 在线学习                                                                                                    | 试:个通过,                     | 则半个工作日后才能              | 迷察申请称考。                                           |                             |
| 在线考试                                                                                                    | 未考试列表                      | Ę                      |                                                   | 更多                          |
| 证书管理                                                                                                    | 课程类别                       | 年份                     | 课程名称                                              | 考试状态                        |
| 退出                                                                                                    | 专业技术人培训                    | 员 2021                 | 教育大计 教师为本                                         | 开始考试                        |
|                                                                                                    | 专业技术人培训                    | 员 2021                 | 信息技术与学科教学探析及实践方法                                  | 等待审核                        |
| Contraction of the second second seco |                            |                        |                                                   |                             |
|                                                                                                    | 补考列表                       |                        |                                                   | 更多                          |
|                                                                                                    | 课程类别                       | 年份                     | 课程名称                                              | 考试状态                        |

### 第五步: 证书打印

## 学员考试通过后,第二天生成证书,学员登录,点击证书管理,点击证书打印

| 学习中心 | I |             |                                        |                   |          |      |  |  |
|------|---|-------------|----------------------------------------|-------------------|----------|------|--|--|
| 选择课程 |   | 考试结末后的第二。   | ~~~~~~~~~~~~~~~~~~~~~~~~~~~~~~~~~~~~~~ | * 查阅到证书店子页书目111日。 |          |      |  |  |
| 在线学习 |   | 证书列表        |                                        |                   |          |      |  |  |
| 在线考试 |   | 证书编号        | 年份                                     | 课程名称              | 考核时间     | 证书状态 |  |  |
| 证书管理 |   | 20171675450 |                                        | 水资源与现代水利          | 2021-9-9 | 证书打印 |  |  |
| 退出   | - |             |                                        |                   |          |      |  |  |

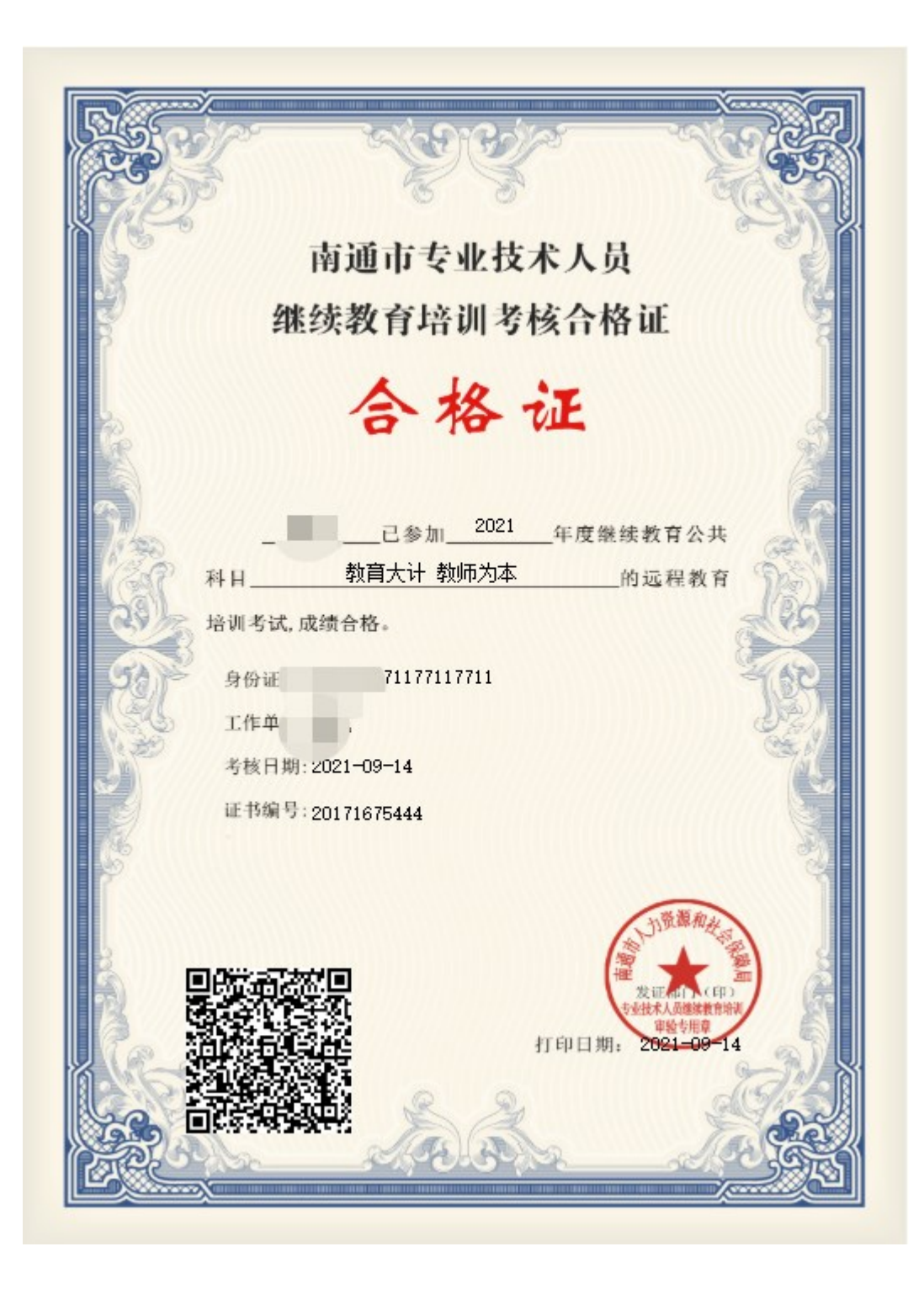